## オンライン効果測定の受け方

① URLを入力するか、QRコードを読み取る

<u>https://www.musasi.jp/tounou/</u>を入力 (iPhone : Safari . Android : Chrome など)

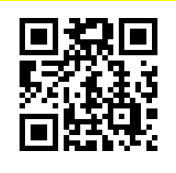

② MUSASIをタップする

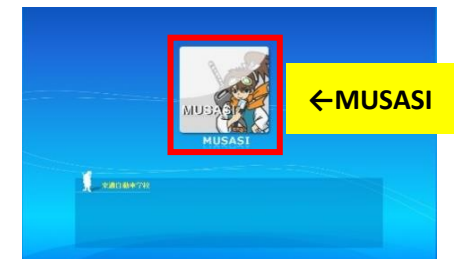

- IDとパスワードを入力する
  - ・IDは教習生番号(7桁の数字、オンライン学科と同じ)
  - ・パスワードは誕生日(8桁の数字)
  - (例:2001年2月3日→20010203)

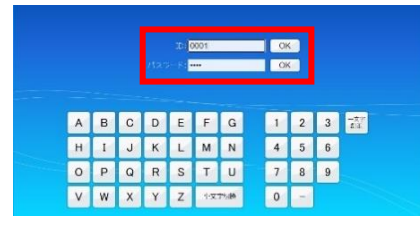

④ 効果測定を選択する

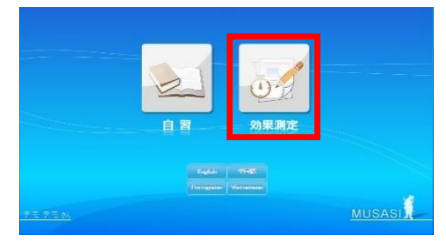

⑤ 仮免前か卒検前か選択する

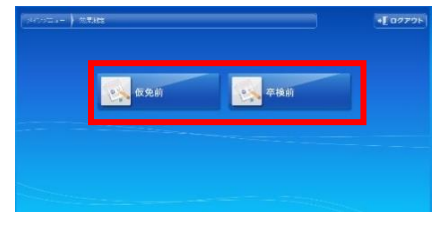

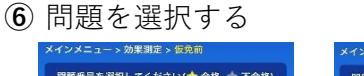

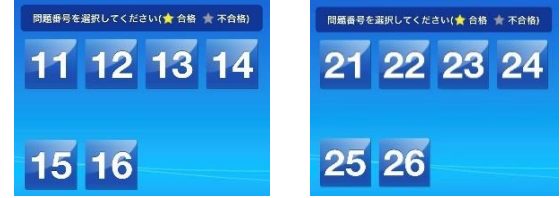

## ⑦ 開始をタップする

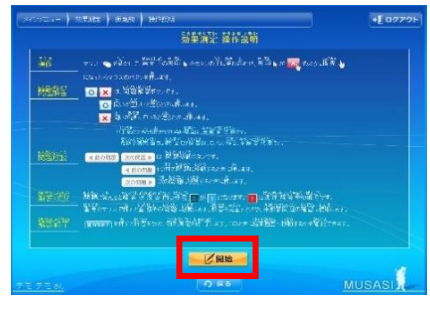

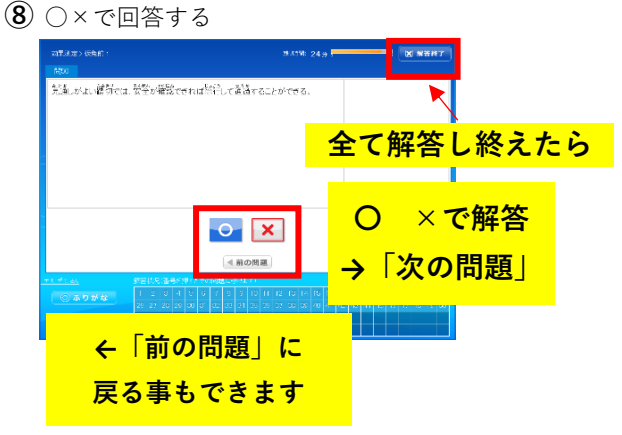

⑨ 「合格」画面をスクリーンショットする

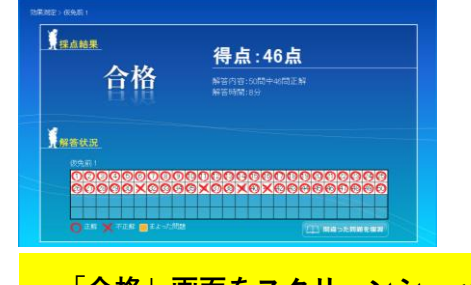

「合格」画面をスクリーンショット iPhone : 電源(orホームボタン)と同時に音量(+) Android : 電源と同時に音量(-)

担当指導員又は受付に合格のスクショを見せて 原簿に記入してもらう。

<u>- オンライン効果測定の基準点数 -</u> ・仮免前46点以上(50点満点) ・卒検前92点以上(100点満点) 別の問題で2回以上合格してください

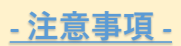

- ・オンライン効果測定は1日に各問題につき1回までとさせて いただきます
- ・仮免学科試験に不合格となった場合は、原則対面の効果測定 を受けていただきます
- ・仮免学科試験で不合格となった当日のオンライン効果測定は 、無効とさせていただきます